## Windows Live メール 設定方法 Windows 7

Windows Live メールは Windows7 に標準ではインストールされていません。 マイクロソフトのサイトからダウンロードしてインストールしてください インストール方法

<u>http://www.microsoft.com/ja-jp/windows/windows-7/guide/mail03.aspx</u> 上記サイトを確認しながらインストールを行ってください。 インストール方法については記載しておりませんのでご注意ください。

1. ウィンドウズマークをクリックしてください

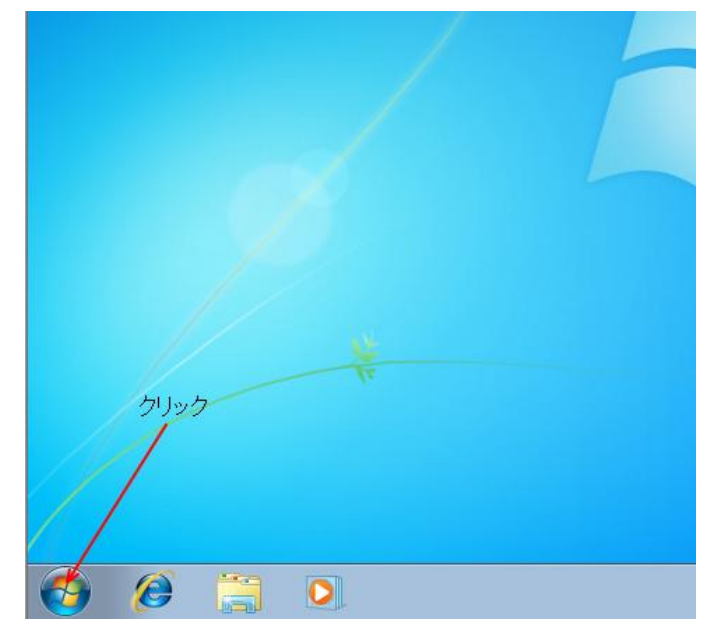

2. 『Windows Live メール』をクリックして起動してください

| Vindows Live メール          | • |
|---------------------------|---|
|                           | ٠ |
| 💐 Windows Anytime Upgrade |   |
| דעולא-ר 🎦                 |   |
|                           |   |
| クリック                      |   |
|                           |   |
|                           |   |
|                           |   |
|                           |   |
| すべてのプログラム                 |   |
| プログラムとファイルの検索             | > |
| Ø 🚞 Ø                     |   |

3. 『アカウント』タブを選択して『電子メール』をクリックしてください

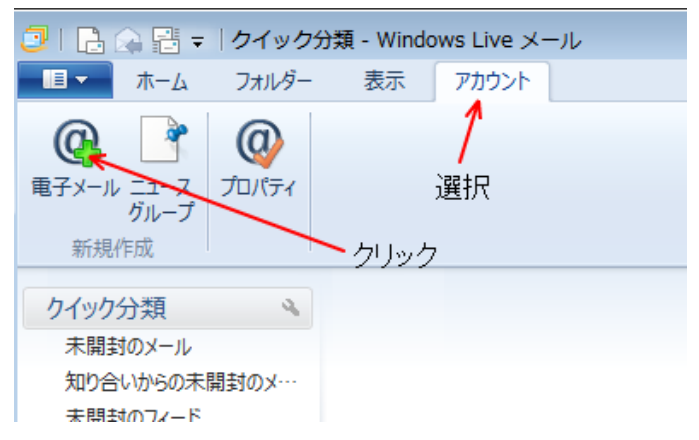

4. 利用されるメールアドレス・パスワード・表示名を入力してください

| 🔁 Windows Live メール                                  | X                                                     |
|-----------------------------------------------------|-------------------------------------------------------|
|                                                     |                                                       |
|                                                     |                                                       |
| 自分の電子メール アカウ                                        | フントを追加する                                              |
| Windows Live ID をお持ちの場合はここでも<br>Windows Live にサインイン | ナインインしてください。                                          |
|                                                     |                                                       |
| 電子メール アトレス:                                         | Windows Live メール でははとんどの电子メール アカウントをお<br>使いになれます。たとえば |
| admin@renbird.net                                   | Hotmail                                               |
| 177-5.                                              | Gmail 利用されるメールアドレスを<br>などが利用可能です。 ユーレアイだって、           |
|                                                     |                                                       |
| ✓ パスワードを保存する(B)                                     |                                                       |
| 表示名:                                                | , D() 1 2000 C (200)                                  |
| Renbird株式会社                                         |                                                       |
|                                                     | メール送信時の送信者名を                                          |
| ■ 手動でサーバー設定を構成9る(C)                                 | 入力してください                                              |
|                                                     |                                                       |
|                                                     | クリック                                                  |
|                                                     |                                                       |
|                                                     |                                                       |
|                                                     | キャンセル 🔌 次へ                                            |
|                                                     |                                                       |

『サーバーの種類』が POP であるか確認してください
 『受信・送信サーバーアドレス』にメールサーバー名(または、IP アドレス)を入力してください
 『ログインユーザー名』(@ドメイン名以外は入力されています)を入力してください
 送信サーバーのポートを 25 から 587 に変更してください
 『認証が必要』にチェックを入れてください

入力内容に間違いが無ければ『次へ』をクリックしてください

| 🗇 Windows Live メール            |                                |
|-------------------------------|--------------------------------|
|                               |                                |
|                               |                                |
| サーバー設定を構成                     |                                |
| 電子メール サーバーの設定がわからない場合は、ISP また | はネットワーク管理者に連絡してください。           |
| ボートを25から:                     | 587に変更してください                   |
| 受信サーバー情報 POPになってる事を           | 送信サーバー情報                       |
| サーバーの種類: 確認                   | サーバーのアドレス:                     |
| POP 🖌 🗸                       | mail.renbird.net 587           |
| サーバーのアドレス: ポート:               | 「セキュリティで保護された接続 (SSL) が必要(R)   |
| mail.renbird.net 🔨 110        |                                |
| □ セキュリティで保護された接続 (SSL) が必要(R) | -F1992A1639                    |
| 次を使用して認証する:                   | I用されるPOP・SMTPサーバーを入力<br>してください |
| <i>ካ</i> ህア テキスト ▼            |                                |
| ログオン ユーザー名:                   |                                |
| hitomi@renbird.net            |                                |
|                               |                                |
|                               |                                |
|                               |                                |
|                               |                                |
|                               |                                |

6. 『完了』をクリックすると設定が完了します

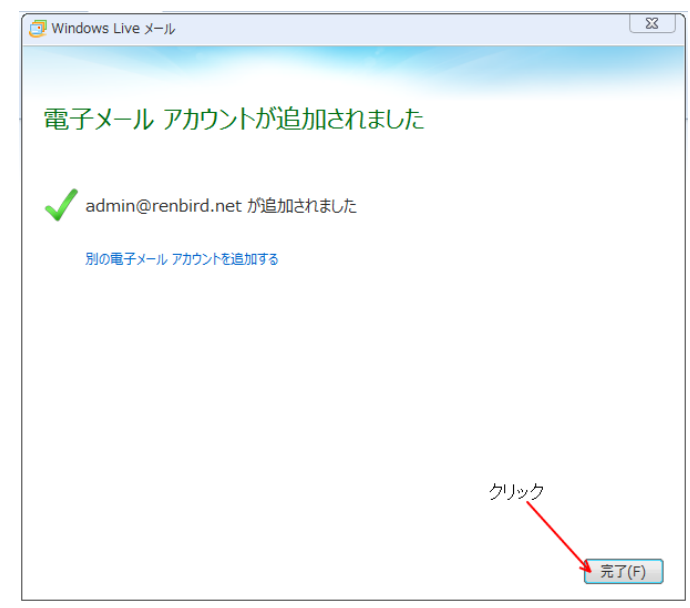

7. 設定が完了したアカウントを選択して『プロパティ』をクリックしてください

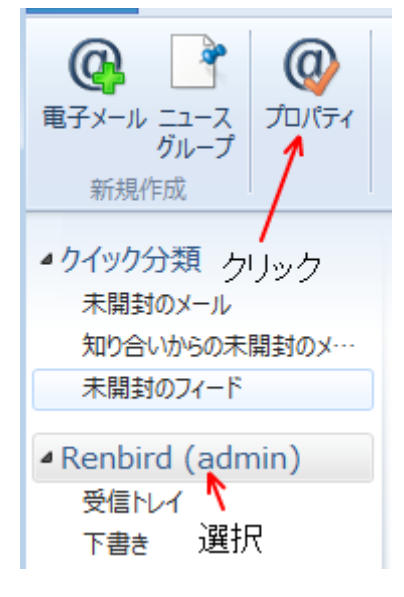

8. 『サーバー』タブを選択して、『このサーバーは認証が必要』にチェックが入っているか確認してく ださい

| 🐌 Renbird (admin) プロパテ            | ત 💌               |  |  |
|-----------------------------------|-------------------|--|--|
| 全般 サーバー セキュリティ                    | 詳細設定              |  |  |
| サーバー情報 選択                         |                   |  |  |
| 受信メール サーバーの種類(M) POP3             |                   |  |  |
| 受信メール (POP3)(I):                  | mail.renbird.net  |  |  |
| 送信メール (SMTP)(U):                  | mail.renbird.net  |  |  |
| 受信メール サーバー                        |                   |  |  |
| ユーザー名(A):                         | admin@renbird.net |  |  |
| パスワード(D):                         | •••••             |  |  |
|                                   |                   |  |  |
| ◎ クリア テキスト認証を使用                   | 引してログオンする(C)      |  |  |
| ◎ セキュリティで保護された/                   | ペスワード認証でログオンする(S) |  |  |
| ◎ 認証された POP (APOP) を使用してログオンする(P) |                   |  |  |
| 送信メール サーバー                        |                   |  |  |
| ℤのサーバーは認証が必要(V)     設定(E)         |                   |  |  |
|                                   |                   |  |  |
| チェックか                             |                   |  |  |
|                                   | OK キャンセル 適用(A)    |  |  |

## 9. 『詳細設定』タブを選択して、『送信メール(SMTP)のポート』が『587』になっているか確認し てください

サーバーにメールを残さない場合は『サーバーにメッセージのコピーを置く』のチェックを外してください

| 🐌 Renbird (admin) プロパティ 🛛 💌                                                                               |  |  |
|----------------------------------------------------------------------------------------------------|--|--|
| 全般 サーバー セキュリティ 詳細設定 選択                                                                                    |  |  |
| サーバーのポート番号                                                                                                |  |  |
| 送信メール (SMTP)(O): 587 既定値を使用(U)                                                                            |  |  |
| □ このサーバーはセキュリティで保護された接続(SSL) が必要(Q)                                                                       |  |  |
| 受信メール (POP3)(I): 110 確認                                                                                   |  |  |
| □ このサーバーはセキュリティで保護された接続 (SSL) が必要(C)                                                                      |  |  |
| サーバーのタイムアウト(T)                                                                                            |  |  |
| 短い 長い 1万                                                                                                  |  |  |
| 送信 ⑦ 次のサイズよりメッセージが大きい場合は分割する(B) 60                                                                        |  |  |
| 配信<br>サーバーにメッセージのコピーを置く(L) ← 残さない場合はチェッ<br>□サーバーにメッセージのコピーを置く(L) ← 残さない場合はチェッ<br>□サーバーから削除する(R) 5 から判時(M) |  |  |
|                                                                                                    |  |  |

10. 全ての設定が完了したら『OK』をクリックしてください

| 提 Renbird (admin) プロパティ 🛛 💽          |
|--------------------------------------|
| 全般 サーバー セキュリティ 詳細設定                  |
| サーバーのポート番号                           |
| 送信メール (SMTP)(O): 587 既定値を使用(U)       |
| □ このサーバーはセキュリティで保護された接続 (SSL) が必要(Q) |
| 受信メール (POP3)(I): 110                 |
| □ このサーバーはセキュリティで保護された接続 (SSL) が必要(C) |
| サーバーのタイムアウト(T)                       |
| 短い - ①                               |
| 送信                                   |
| 🗌 次のサイズよりメッセージが大きい場合は分割する(B) 60 🎽 KB |
| 配信                                   |
| □ サーバーにメッセージのコピーを置く(L)               |
| □ サーバーから削除する(R) 5 🚔 日後               |
| ☑ [ごみ箱]を空にしたら、サーバーから削除(M)            |
| 全ての設定が完了したら『OK』を押してください              |
| OK キャンセル 適用(A)                       |

メール送受信テストを行ってください。
 正常に送受信が出来ない場合はメールアカウントやパスワードやサーバー名(または、IP アドレス)
 を間違えていないかご確認ください

## ◆ 解決が出来ない場合

『メールが送信出来ない』『送ったはずのメールが届かない』だけでは原因調査が出来ません。 お手数をお掛けしますが、原因調査を円滑に行う為、以下の様な情報をご確認の上、お問い合わせ願 います

- 送信元メールアドレス・送信先メールアドレス